## <u>Windows11 バージョン確認方法</u>

①【スタート】を右クリックし、一覧の中から【システム】をクリックします。

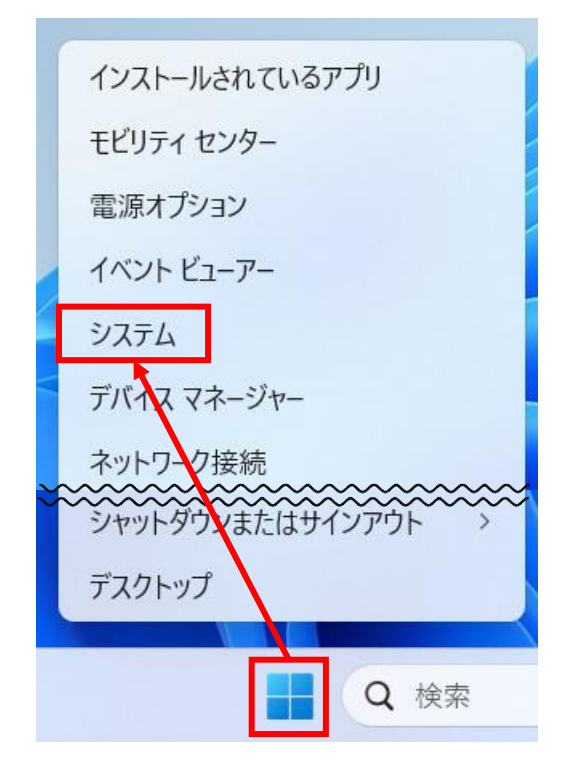

②『Windowsの仕様』内のバージョンを確認します。 こちらのバージョンによって、設定の方法が変わります。

| Windows の仕様                                 |                                                   |
|---------------------------------------------|---------------------------------------------------|
| エディション                                      | Windows 11 Pro                                    |
| バージョン                                       | 22H2                                              |
| インストール日                                     | 2024/10/18                                        |
| OS ビルド                                      | 22621.4317                                        |
| エクスペリエンス                                    | Windows Feature Experience Pack 1000.22700.1041.0 |
| Microsoft サービス規約<br>Microsoft ソフトウェアライセンス条項 |                                                   |

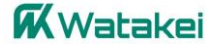